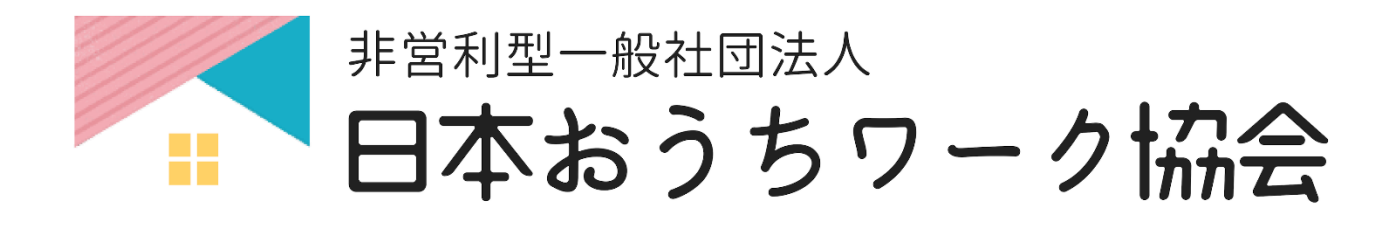

## 独自ドメイン取得マニュアル

■はじめに

【推奨環境】

このレポート上に書かれている URL はクリックできます。 できない場合は最新の AdobeReader をダウ ンロードしてください。(無料) http://get.adobe.com/jp/reader/

【著作権について】

このレポートは著作権法で保護されている著作物です。

下記の点にご注意戴きご利用下さい。

このレポートの著作権は作成者に属します。

著作権者の許可なく、このレポートの全部又は一部をいかなる手段においても複製、転載、流用、転売等するこ とを禁じます。

このレポートの開封をもって下記の事項に同意したものとみなします。

このレポートは秘匿性が高いものであるため、著作権者の許可なく、この商材の全部又は一部をいかなる手段に おいても複製、転載、流用、転売等することを禁じます。

著作権等違反の行為を行った時、その他不法行為に該当する行為を行った時は、関係法規に基づき損害賠償請求 を行う等、民事・刑事を問わず法的手段による解決を行う場合があります。

このレポートに書かれた情報は、作成時点での著者の見解等です。著者は事前許可を得ずに誤りの訂正、情報の 最新化、見解の変更等を行う権利を有します。

このレポートの作成には万全を期しておりますが、万一誤り、不正確な情報等がありましても、著者・パートナ -等の業務提携者は、一切の責任を負わないことをご了承願います。

このレポートを利用することにより生じたいかなる結果につきましても、著者・パートナー等の業務提携者は、 一切の責任を負わないことをご了承願います。

## Step1: ムームードメインに登録しましょう

当講座では、ムームードメインからの独自ドメイン取得をオススメしております。

まず、ムームードメインの TOP ページへアクセスします。

https://muumuu-domain.com/

画面上の「新規登録」を選択します。

| CM放送中 > FX取引高 世界第1位 GMOクリック証券 | EDC Japan 2017 > Thanks for c | :oming!               |                               | (11) کی               | 肉サービス 🔇 海外サービス | おかげきまで21周年 GMO |
|-------------------------------|-------------------------------|-----------------------|-------------------------------|-----------------------|----------------|----------------|
|                               |                               |                       | 新規登録                          | ログイン 🔄 カート            |                |                |
|                               | C                             | MONIST                |                               | サイト内検索 Q              |                |                |
|                               | 取得 移管                         | メール ホーム               | ページ 売却                        | お知らせ サポート             |                |                |
|                               | ドメイン                          | 最安69円から。 ドメイ          | ンお申し込み数 365万                  | 件突破!                  |                |                |
|                               |                               |                       |                               |                       |                |                |
|                               | お                             | 気に入りのドメ               | インを見つけよ                       | う                     |                |                |
|                               | ドメインを                         | 2検索する                 | .com 🔻                        | 検索                    |                |                |
|                               |                               |                       |                               |                       |                |                |
|                               | ドメイン・                         | 一括取得                  | <ul> <li>プレミアムドメイン</li> </ul> | ン<br>                 |                |                |
|                               | <ul> <li>お店の下.</li> </ul>     | X1 2 ".snop] axie     | <ul> <li>お得なレンタルサ</li> </ul>  | -//-                  |                |                |
|                               |                               | a familia familia f   | ales i bit, in Vitingami      | A. A. Broth Western 1 |                |                |
|                               | 新聞のなり立ていたメイト                  | >organic / .group / . | raiou / mol /# C.D.19913)     | D'SIXIPUNEL I         |                |                |
|                               |                               | 8月のおする                | 「めドメイン                        |                       |                |                |
|                               |                               | 複数年契                  | 的がお得!                         |                       |                |                |
|                               | .com                          | .net                  | .info                         | .xyz                  |                |                |
|                               | ¥1,160                        | ¥1,160                | ¥499                          | ¥69                   |                |                |
|                               | .site                         | .org                  | .tokyo                        | .work                 |                |                |

#### メールアドレスとパスワードを入力し、「内容確認へ」を選択します。

|          |    | 新規登録                                                                       |
|----------|----|----------------------------------------------------------------------------|
|          |    | ユーザー情報入力 入力内容確認                                                            |
| ムームーID登録 |    | 同一メールアドレスで複数ID作成する                                                         |
| DI-A-A   | 必須 | 指定したメールアドレスがお客様のムームーID及びご連絡先となります。<br>メールアドレス                              |
| パスワード    | 必須 | バスワードは半角英字、数字、記号のうち2種類以上の組み合わせで入力してください。<br>8文字以上64文字以内<br>バスワードの安全度:短すぎます |
|          |    | 内容確認へ                                                                      |
|          |    | 既にユーザー登録済みの方はこちら                                                           |

| B-B-BBBB<br>by GMO AIIITT |                           |
|---------------------------|---------------------------|
|                           | 入力内容確認                    |
|                           |                           |
| DI-A-A                    | ユーサー豆蘇される前に説りかないかと確認ください。 |
| DI-A-A                    |                           |
| パスワード                     | ******* 表示する              |
|                           | ユーザー登録<br>入力した内容を修正する     |

続いて画面上の自分のアカウントの部分から「コントロールパネル」を選択します。

|                                   |       |     | Θ      |              |      | > カート |
|-----------------------------------|-------|-----|--------|--------------|------|-------|
|                                   | by GA |     | אעב 🔨  | ロールパネル       |      | ٩     |
| 4                                 |       | And | ー ログア  | ウト           |      | -9    |
|                                   | -6    |     |        | $\bigvee$ (* |      |       |
| 取得                                | 移管    | メール | ホームページ | 売却           | お知らせ | サポート  |
| ドメイン最安69円から。 ドメインお申し込み数 365万件 突破! |       |     |        |              |      |       |
|                                   |       |     |        |              |      |       |

すると、このような表示が出ますので、ユーザー情報を記載するために「OK」を選択します。

| muumuu-domain.com の内容:                  |        |  |
|-----------------------------------------|--------|--|
| 個人情報に不足部分があります。ユーザー登録情報変更より個人情報<br>ださい。 | を更新してく |  |
|                                         | ОК     |  |

自分の情報を入力していきます。

| メールアドレス一覧                                                     | お客様情報(弊社管理用)                                |  |  |
|---------------------------------------------------------------|---------------------------------------------|--|--|
| 契約情報(メール)                                                     | た名前*     姓:     名:       例)山田太郎     (利)山田太郎 |  |  |
| 連携サービス申し込み                                                    | た名前(カナ)     姓:     名:       例) ヤマダ タロウ      |  |  |
| ロリポップ!                                                        | お名前<br>(ローマ字)*<br>例) yamada tarou           |  |  |
| ヘテムル                                                          | 性別 * ◆                                      |  |  |
| カラーミーショップ                                                     | 生年月日 *                                      |  |  |
| ガーペ                                                           | <b>₩</b> 業 ◆                                |  |  |
| その他                                                           | 法人名         例) GMOペパボ株式会社                   |  |  |
| よくある質問                                                        | 法人名(ローマ字)<br>例) GMO Pepabo, Inc.            |  |  |
| Q.ムームーID・ムームーパスワード                                            | 国* 日本 ( Japan ) 🗘                           |  |  |
| ってなんですか?<br>A. ムームードメインでドメインの<br>第四を行うアンドロール パネルム             | <b>郵便番号 *</b><br>例) 810-0001                |  |  |
| 管理を行うコントロールハネルへ<br>ログインする際に必要な情報で<br>オードメイン取得由し込み時にお          | 都道府果 * ↓                                    |  |  |
| 客様ご自身で設定していただき<br>ます。また、複数のドメインを取<br>得される際は、初回申し込み時に          | <b>市区 / 州 *</b> 例) 福岡市中央区                   |  |  |
| D・パスワードを設定していただ<br>ければ以降登録情報の簡略化を<br>図ることができます。               | 市区 / 州<br>(ローマ字)* 例) Chuo-ku Fukuoka-shi    |  |  |
| WHOISとはなんですか?                                                 | <b>住所1</b> * 例) 天神2丁目7-21                   |  |  |
| ハインシーネットエにス囲されているドメインの登録情報です。ドメインが誰のものか、どのレジストラで取得されたか、登録日、ネー | 住所1        (ローマ字)*     例) 2-7-21 Tenjin     |  |  |
| ムサーバ名などが含まれている<br>情報です。個人情報が公開され<br>るためムームードメインでは、代           | <b>住所2</b><br>例) 天神プライム8F                   |  |  |
| わりに公開する情報を弊社(GMO<br>ペパボ株式会社)の登録情報に<br>することもできます。              | 住所2<br>(ローマ字) 例) Teniin Prime 8F            |  |  |
| Q.メールアドレスはフリーメールで<br>もよいですか?                                  | 電話番号 * 例) 000-000-0000                      |  |  |

#### すべて入力したら「更新」を選択します。

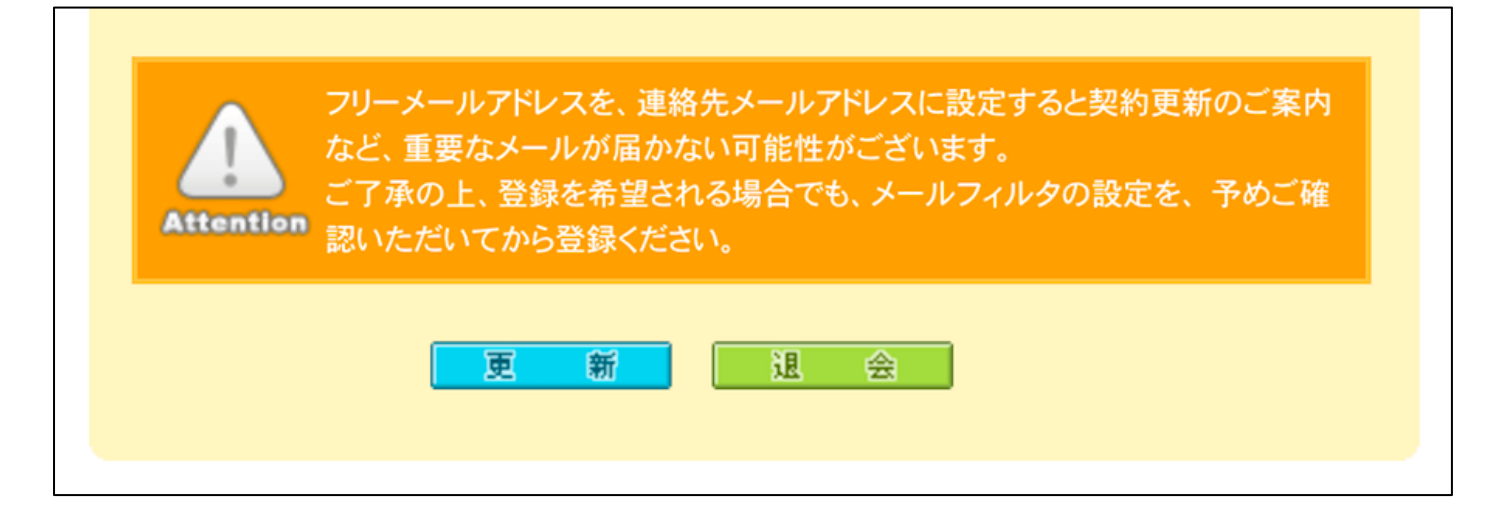

さらに、クレジットカード情報を入力しておくと後々便利なので、コントロールパネルページの画面左下の 「個人設定 > クレジットカード情報」を選択します

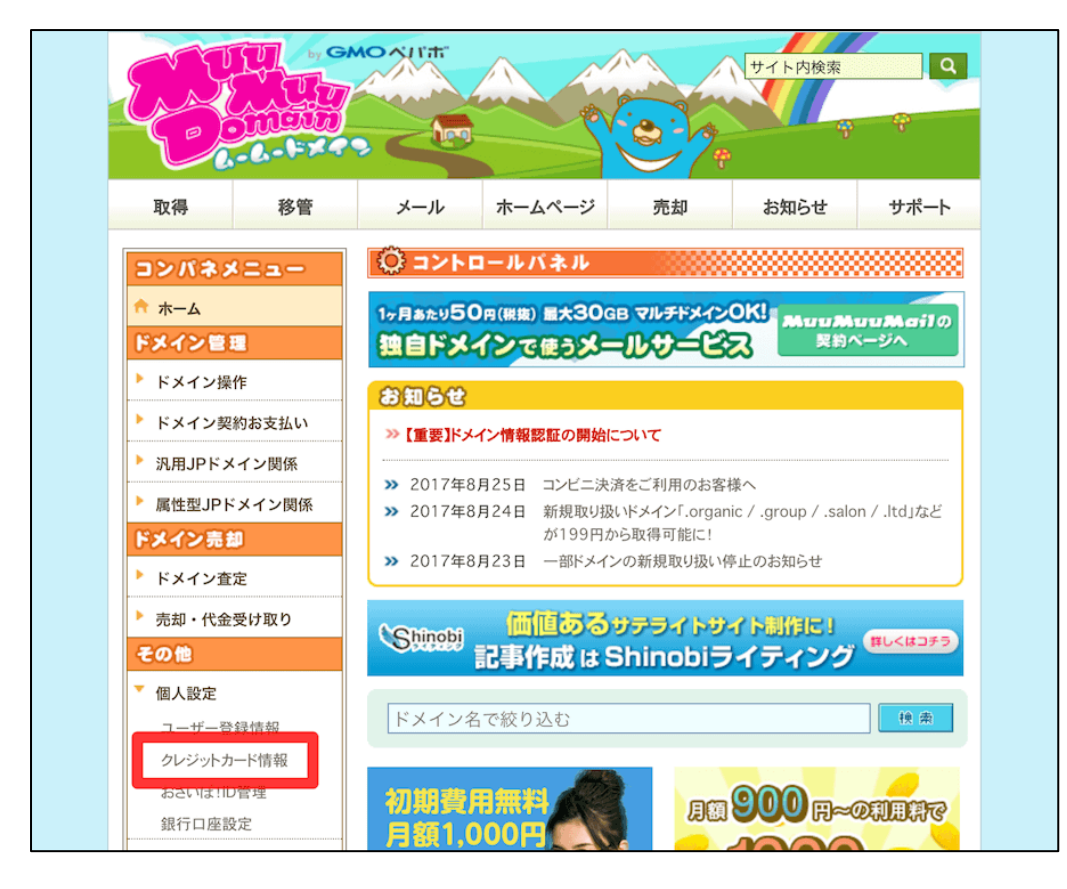

お使いのクレジットカードの情報を入力し、「送信」を選択します。

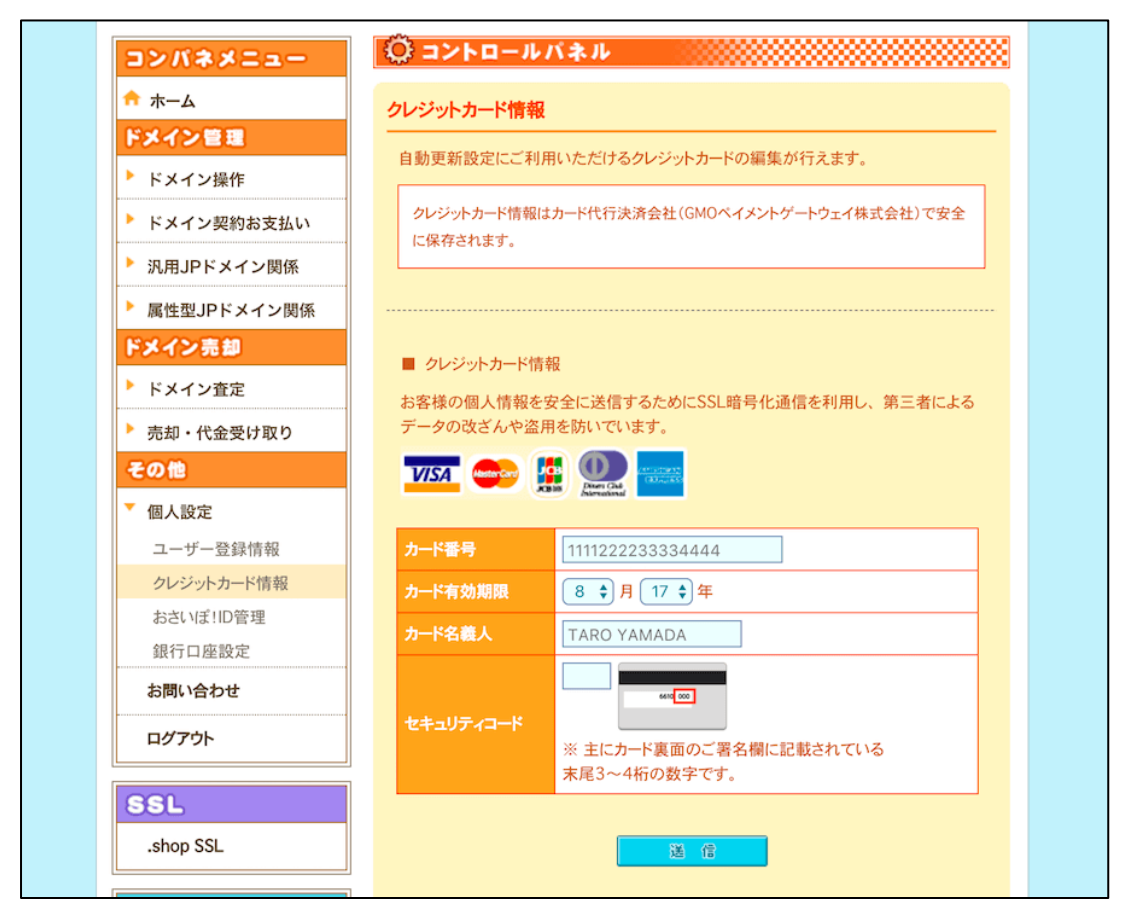

ムームードメインでのアカウント登録は以上です。

### Step2:独自ドメインを取得しましょう

画面左上の「取得」を選択します。

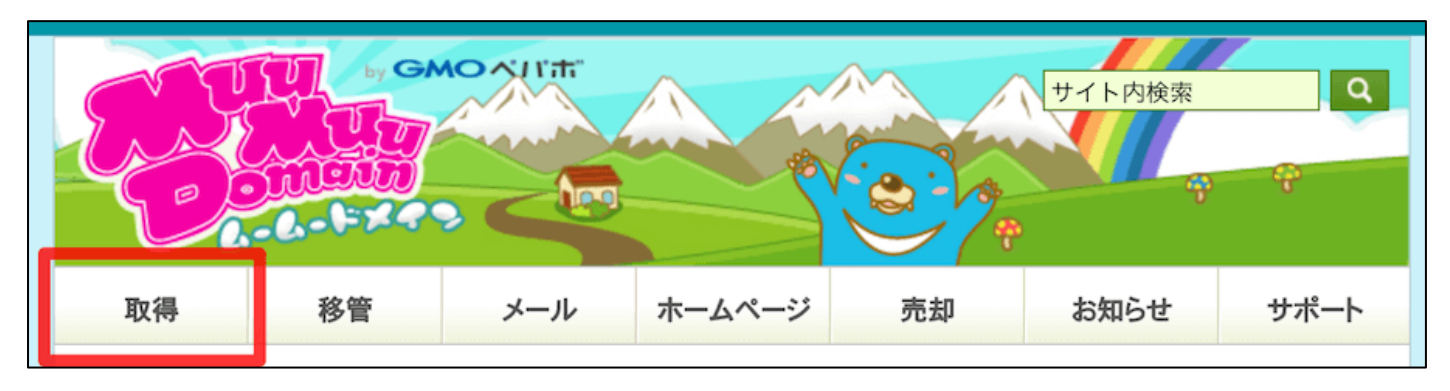

「ドメインを検索する」という欄に、取得したいドメイン名を入力し、「検索」を選択します。

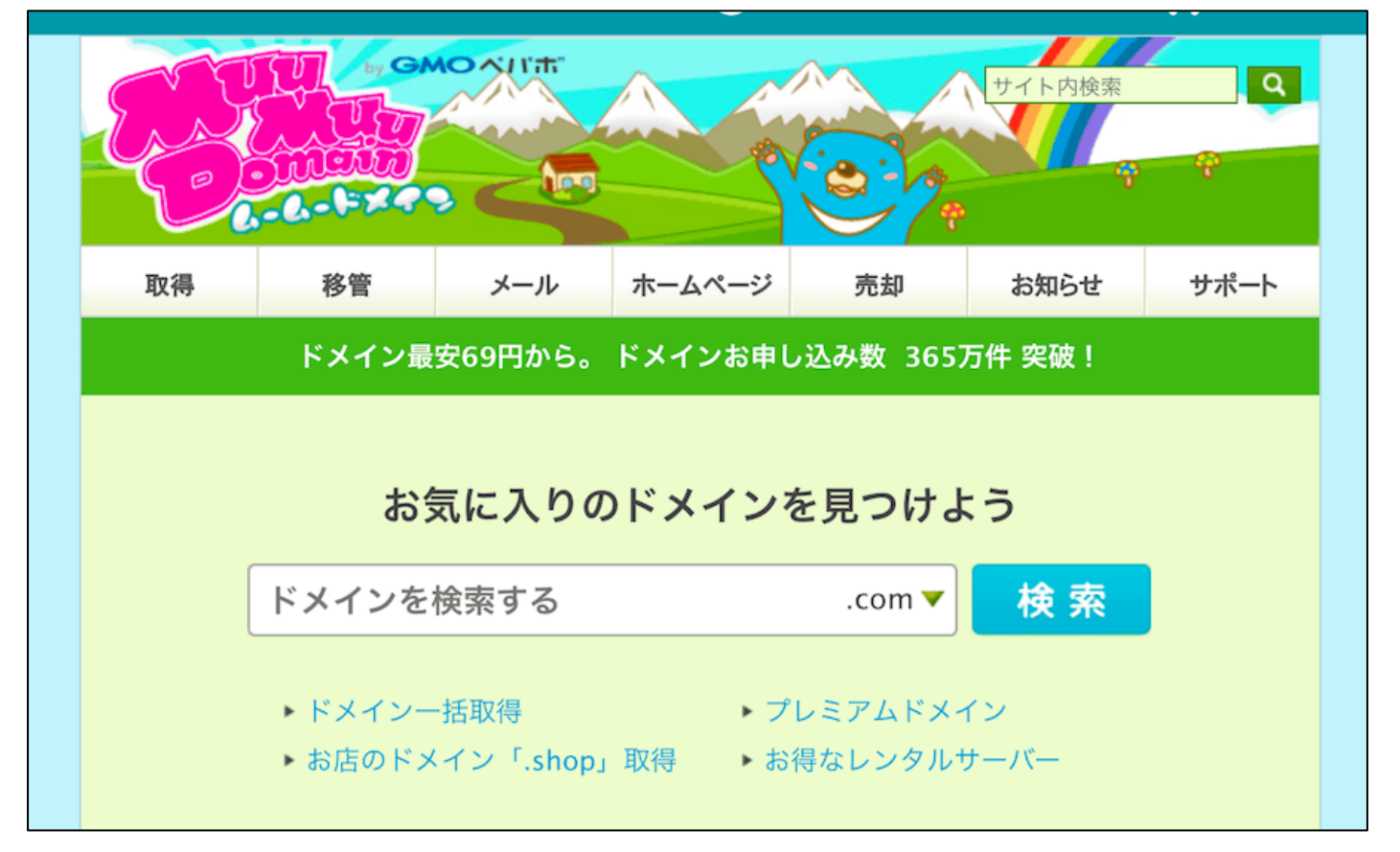

いろいろなトップレベルドメイン(「.com」などの部分)のドメインと、それぞれの料金が表示されます。この 中から好きなものを選び、「カートに追加」を選択します。

| お気に入りのドメィ                        | お気に入りのドメインを見つけよう                                   |  |  |  |
|----------------------------------|----------------------------------------------------|--|--|--|
| textual greatility:              | .com▼ 検索                                           |  |  |  |
| ▶ ドメイン一括取得<br>▶ お店のドメイン「.shop」取得 | <ul> <li>プレミアムドメイン</li> <li>お得なレンタルサーバー</li> </ul> |  |  |  |
| 注目 新ドメイン 国別                      |                                                    |  |  |  |
| .com 複数年契約がお得                    | ¥1,160 カートに追加                                      |  |  |  |
| .net 複数年契約がお得                    | ¥1,160 カートに追加                                      |  |  |  |
| .jp                              | ¥2,840 カートに追加                                      |  |  |  |
| .org(複数年契約がお得)                   | ¥499 カートに追加                                        |  |  |  |
| <b>.info</b> (複数年契約がお得)          | ¥499 カートに追加                                        |  |  |  |
| hiz(指動年初約45や復)                   | ¥600 カートに追加                                        |  |  |  |

※もしどのトップレベルドメインにしようか迷った場合は、「.com」「.net」「.org」「.info」「.biz」などメジャーな ものを選んでおくと良いです。

この際に「**取得できません」**と表示されるものは、すでに誰かが取得しているドメインなので取得できません。 希望のドメインがすでに取得されてしまっている場合は、ドメイン名を決めなおしましょう。

| お気に入りのドメー                            | お気に入りのドメインを見つけよう                     |                      |  |
|--------------------------------------|--------------------------------------|----------------------|--|
| ganto                                | .com 🔻                               | 検索                   |  |
| ▶ ドメイン一括取得<br>▶ お店のドメイン「.shop」取得     | ▶ プレミアムドメ·<br>▶ お得なレンタル <sup>.</sup> | イン<br>サーバー           |  |
| 注目 新ドメイン 国別                          | レビメインが目つかりまし                         | t- 1                 |  |
| <u> (換款 / 「 に 関連 9 る / じ ミ / 1</u> ( | <u>¥1 160</u>                        | <u>た!</u><br>取得できません |  |
| .net (複数年契約がお得)                      | ¥1,160                               | 取得できません              |  |
| .jp                                  | ¥2,840                               | 取得できません              |  |
| .org(複数年契約がお得)                       | ¥499                                 | 取得できません              |  |
| info(複数在契約がお得)                       | ¥499                                 | 取得できません              |  |

|               | desian             | ¥699 カートに追加 |
|---------------|--------------------|-------------|
| こ カート         | へ追加しました            | 1           |
| in the second | .xyz               | ¥69 ×       |
|               |                    | すべて削除       |
|               | カートへすすむ            |             |
|               | <b>く</b> ドメイン検索を続け | 3           |
|               |                    |             |

情報を設定する画面に移ります。それぞれ見ていきます。

|                                                                        | .xyz                                                              |
|------------------------------------------------------------------------|-------------------------------------------------------------------|
| ドメイン設定                                                                 |                                                                   |
| WHOIS公開情報 ?                                                            | 弊社の情報を代理公開する ▼<br>▶ <u>WHOIS公開情報を確認する</u>                         |
| ネームサーバ(DNS) ?                                                          | GMO ベバボ以外のネームサーバーを使用する                                            |
| <b>ムームーメール</b><br>ムームーメールは、独自ドメインで使うメールサ・<br>容量30GB、マルチドメイン20個、メールアドレン | ービスです。ムームードメインで取得・管理されているドメインでご利用いただけます。<br>スの作成数は無制限。WEBメール標準搭載。 |
| 契約年数                                                                   | 1年(2017/08/25~2018/08/24)                                         |
| ムームーメールご利用料金                                                           | ¥ 648 (¥600×1年+消費税 ¥48)                                           |
|                                                                        |                                                                   |

「ドメイン設定」の「WHOIS 公開情報」は「弊社の情報を代理公開する」を選択しましょう。

| ドメイン設定        |                          |
|---------------|--------------------------|
| WHOIS公開情報?    | 弊社の情報を代理公開する             |
|               | ▶ <u>WHOIS公開情報を確認する</u>  |
| ネームサーバ(DNS) ? | GMO ベバボ以外のネームサーバーを使用する 🔹 |

「ネームサーバ (DNS)」は「GMO ペパボ以外のネームサーバーを使用する」を選択し、

ネームサーバー1~5に以下をそれぞれ記入します。

 $\vec{\lambda} - \Delta \psi - \varkappa - 1$  $\rightarrow$ ns1.xserver.jp $\vec{\lambda} - \Delta \psi - \varkappa - 2$  $\rightarrow$ ns2.xserver.jp $\vec{\lambda} - \Delta \psi - \varkappa - 3$  $\rightarrow$ ns3.xserver.jp $\vec{\lambda} - \Delta \psi - \varkappa - 4$  $\rightarrow$ ns4.xserver.jp $\vec{\lambda} - \Delta \psi - \varkappa - 5$  $\rightarrow$ ns5.xserver.jp

「ムームーメール」は余程のことがない限り使わないサービスなので、契約はしなくて OK です。

# ムームーメールレ ムームーメールは、独自ドメインで使うメールサービスです。ムームードメインで取得・管理されているドメインでご利用いただけます。 容量30GB、マルチドメイン20個、メールアドレスの作成数は無制限。WEBメール標準搭載。 契約年数 1年(2017/08/25 ~ 2018/08/24) ムームーメールご利用料金 ¥ 648 (¥600 × 1年 + 消費税 ¥48) ムームーメール契約 契約する ※取得するドメインで利用する場合は、ネームサーバを「ムームーDNS」に設定してください。

お支払情報を入力していきましょう。と言っても、Step1 でクレジットカード情報を登録したはずなので、 ドメインの契約年数を決めるだけで OK です。

| お支払い                            |                                                                                                    |  |  |
|---------------------------------|----------------------------------------------------------------------------------------------------|--|--|
| ※請求書・領収書の発行は行っておりません。予めご了承ください。 |                                                                                                    |  |  |
| ※お申し込みいただいたドメインの価格はお得な          | は特別価格が適用されています。                                                                                                    |  |  |
| ドメインの契約年数                       | <ul> <li>1年</li> <li>2年</li> <li>3年 1年毎の更新よりも【100円お得】</li> <li>4年</li> <li>5年 【オススメ!】1年毎の更新よりも【500円お得】</li> <li>6年</li> <li>7年</li> <li>8年</li> <li>9年</li> <li>10年 1年毎の更新よりも【1,200円お得】</li> </ul> |  |  |
| お支払い方法 ?                        | クレジットカード決済<br>▼<br>※ムームーメールを契約する場合、銀行振込またはコンビニ決済は選択できません。                                                                                                    |  |  |
| クレジットカード情報                      | クレジットカード番号       有効期限(MONTH / YEAR)       カード名義人(ローマ字)       変更する                                                                                                    |  |  |
| ドメイン価格                          | ¥ 74 (ドメイン価格 ¥69 + 消費税 ¥ 5)                                                                                                    |  |  |
| お支払い金額合計                        | ¥74                                                                                                    |  |  |

契約年数に迷った場合はひとまず「1年」を選択しておけば良いです。

もしクーポンコードをお持ちの場合はコードを入力しましょう。そして、「次回以降の契約を自動更新にする」と いう箇所にはチェックを入れておきましょう。

| クーボン?<br>クーポンコードをお持ちの方は、<br>クーポンコード                 | フォームにクーポンコードを入力し、適用してください。 |
|-----------------------------------------------------|----------------------------|
| 自動更新設定?<br>※自動更新のお支払いは「クレ:                          | ジットカード決済」で行います。            |
| ※クレンットカート情報はカート>>>>>>>>>>>>>>>>>>>>>>>>>>>>>>>>>>>> | ✓ 次回以降の契約を自動更新にする          |
|                                                     | 次のステップへ                    |

※自動更新にしておくことで、うっかり契約更新を忘れていたということがなくなります。契約更新を忘れてし まうと、せっかく作ったブログやサイトが消えてしまいますのでご注意ください。 他のサービスを紹介されますが、これらはすべて不要なので飛ばしてしまって良いです。 ページ下の「次のステップへ」を選択します。

| <sup>ネットショップ作成</sup><br>カラーミーショップ                                                                                 | ★-ムページ作成<br>Goope                                                                                                    |
|----------------------------------------------------------------------------------------------------|----------------------------------------------------------------------------------------------------|
| 利用者数国内最大級           カスタマイズ自由           無料電話サポート                                                                   | 日       HP作成の知識不要         豊富なデンプレート       スマホ対応                                                                                                    |
| ご利用店舗数6万店舗以上!国内最大級のネットショップ作成サ<br>ービス。ネットショップを作るだけでは終わらない、売れるネットシ<br>ョップを作ることができる <u>カラーミーショップ</u> をご利用いただけま<br>す。 | 高性能なホームページが1分で完成します!スマートフォンやタブ<br>レットにも対応。ムームードメインからお申し込みいただくと、特別<br>価格で <u>Goope(グーペ)</u> をご利用いただけます。※年額1,200<br>円は最初の1年間となります。<br>ムームードメインご利用の方のみ! |
| 初期費用3,000円が無料!                                                                                                    | 初期費用 <del>3,000円</del> が無料、年額18,000円が初年度1,200円!                                                                                                    |
| お試し利用する(30日間無料)                                                                                                   | お試し利用する(15日間無料)                                                                                                    |
| ※ 記載の                                                                                                    | 価格は税抜きです。                                                                                                    |
| 次の2<br><sub>設定し</sub>                                                                                             | <b>ステップへ</b>                                                                                                    |

最後に設定を確認します。

| CoCoCoCoCoCo<br>By GMO ALLINE |                                   |   |
|-------------------------------|-----------------------------------|---|
| ユーザー確認                        | ドメイン設定 連携サービス ユーザー情報確認 内容確認 取得完 1 | r |
|                               | .xyz                              |   |
|                               | ドメインを取得される前に内容をご確認ください。           |   |
| ドメイン設定                        |                                   |   |
| WHOIS公開情報                     | 弊社の情報を代理公開する                      |   |
| ネームサーバ(DNSの設定)                | GMDベバボ以外のネームサーバーを使用する             |   |
| ムーメール                         |                                   |   |
| 契約年数                          | 1年                                |   |
| ムームーメール契約                     | 契約しない                             |   |
| お支払い                          |                                   |   |
| ドメインの契約年数                     | 1年                                |   |

| 利用規約 | ✓ 下記の規約に同意します。                                                      |  |
|------|---------------------------------------------------------------------|--|
|      | <ul> <li><u>ムームードメイン利用規約</u></li> <li><u>ムームーメール利用規約</u></li> </ul> |  |
|      | 取得する                                                                |  |
|      | 設定した内容を修正する                                                         |  |

#### ドメイン取得の完了です。

| 得 移管 メール ホームページ 売却 お知らせ サポート                                                                                                 |
|----------------------------------------------------------------------------------------------------|
| ーザー確認 ドメイン設定 連携サービス ユーザー情報確認 内容確認 取得完了                                                                                       |
| <b>Proventier</b>                                                                                                    |
| .xyz                                                                                                    |
| 【 】宛に<br>ドメイン取得完了メールを送信しております。                                                                                               |
| 【重要・ドメイン情報認証について】                                                                                                    |
| ICANNのWHOIS情報正確性確認方針に基づき、上位レジストラである「お名前.com」<br>(GMOインターネット株式会社)より、お客様の登録メールアドレス宛にメールアドレスの有<br>効性を確認するメールが送信されます。            |
| 送信後2週間以内に、メールアドレスの有効性確認のお手続きが取られない場合、ドメイ<br>ン利用制限が行われ、該当のドメインを利用したホームページの閲覧や、メールの送受<br>信ができなくなりますので、 <b>必ずお手続きをお願いいたします。</b> |
| なお、認証はメールアドレスひとつにつき1回です。一度認証を行ったメールアドレスにつ<br>いてはその後の認証は行われません。詳細は以下のとおりです。                                                   |

※ここで終了ではありません。最後にメールでの確認があります。 (次ページ) メールの受信ボックスを確認すると、ムームードメインからこのようなメールが届きます。 最後にメールアドレスの認証をする必要があります。

メール内のリンクをクリックします。

| GMO INTERNET, INC. DBA ONAMAE.COM                                                                                          |  |  |  |  |
|----------------------------------------------------------------------------------------------------|--|--|--|--|
| [ English version is below ]                                                                                               |  |  |  |  |
| ※本メールに心当たりの無い方は、本メールの破棄をお願いいたします。                                                                                          |  |  |  |  |
| 本メールアドレスは送信専用となります。本メールアドレス宛への返信は受付<br>できませんのでご了承ください。                                                                     |  |  |  |  |
| ■メールアドレスの有効性認証■                                                                                                    |  |  |  |  |
|                                                                                                    |  |  |  |  |
| 本メールはICANNのWhois情報正確性確認方針に基づき、レジストラより<br>ドメイン名の登録者(Registrant)にご登録いただいているメールアドレスへ<br>送信しております。                             |  |  |  |  |
| ドメイン登録者情報のメールアドレスとして情報が正しい場合は、期日までに<br>以下URLへアクセスしてください。                                                                   |  |  |  |  |
| 対応期日:2017年9月8日 15:27                                                                                                    |  |  |  |  |
| https://www.onamae.com/domain/                                                                                             |  |  |  |  |
|                                                                                                    |  |  |  |  |
| ドメイン情報認証のお手続きが期限内に行われない場合、該当ドメイン<br>を利用したホームページの閲覧や、メールの送受信ができなくなります<br>ので、必ずお手続きをお願いいたします。                                |  |  |  |  |
| ※メールアドレス以外にも、Whois情報が不正確なドメインは、登録抹消や<br>使用停止の対象となることがございますのでご注意ください。<br>※各種情報の確認・修正等はご利用のドメイン管理会社へご相談くださいます<br>ようお願いいたします。 |  |  |  |  |

すると、このようなページが表示されます。認証の完了です。

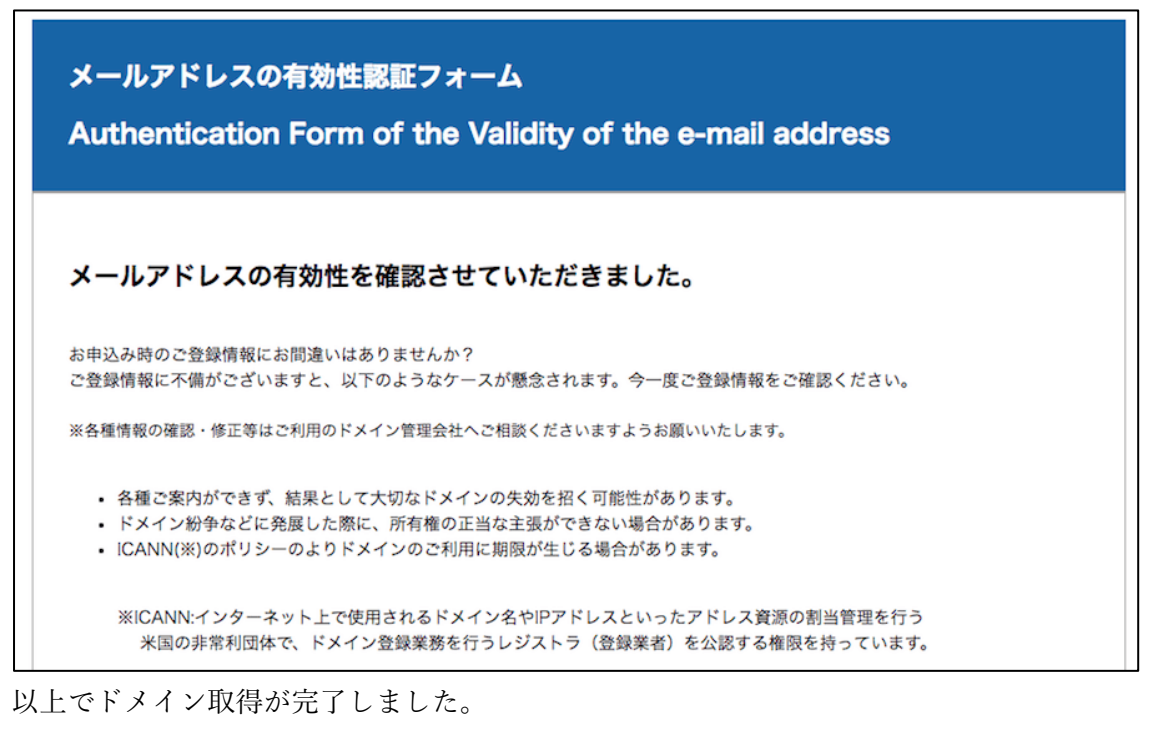

お疲れ様でした!

続いて、エックスサーバーの設定に移りましょう。